# Webkurs Artportalen

10 April 2025

Jan Andersson, Botaniska Sällskapet i Stockholm

# Innehåll

- Orientering Artportalen
- Sökning av fynd
- Lägga in fynd i Artportalen
- Mobil rapportering (Artportalen Beta)
- Artfakta
- Hjälpmedel artbestämning: floror
- Al-appar för artbestämning

### **Orientering Artportalen (AP)**

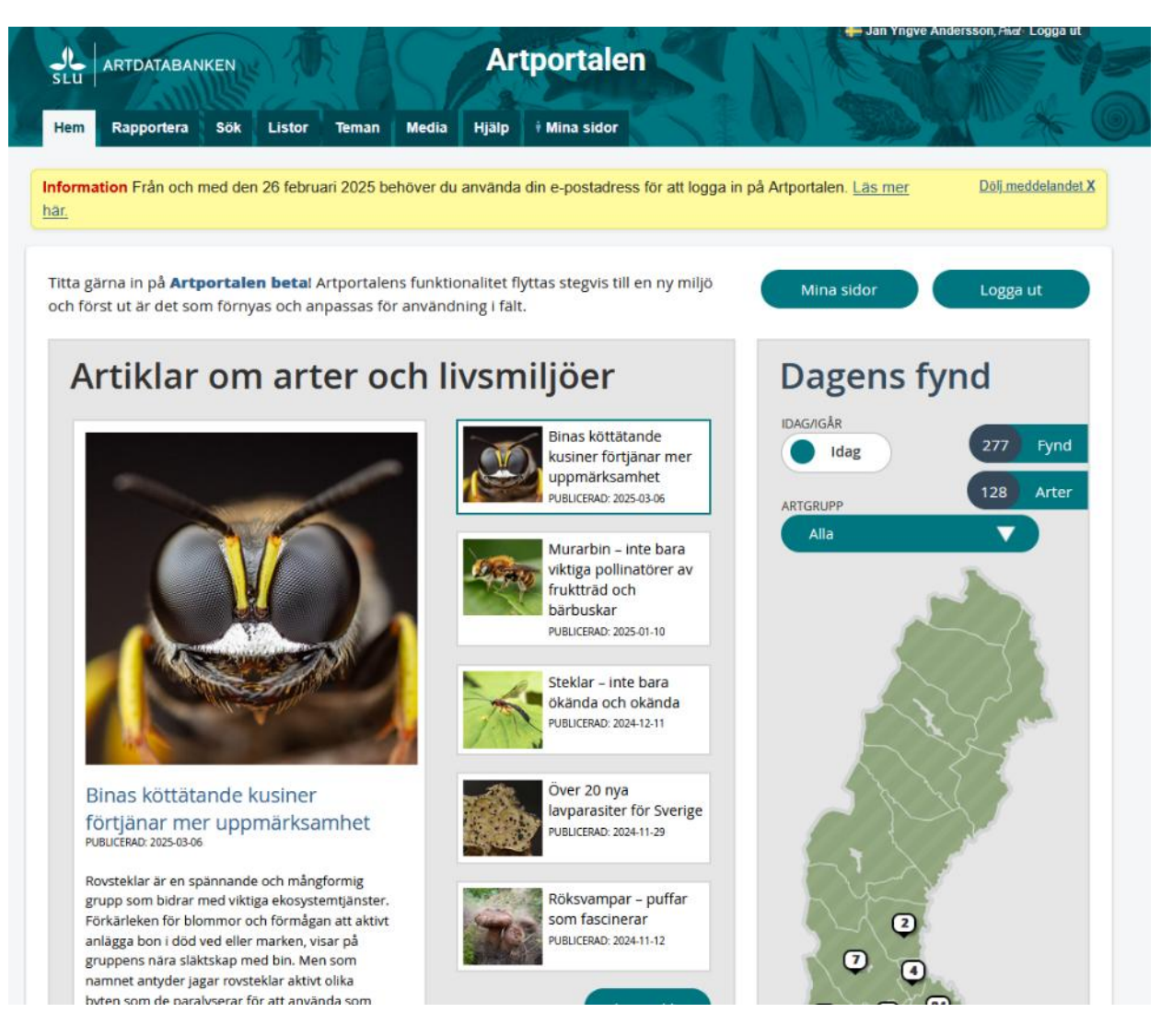

Ovan (och på flera efterföljande sidor): skärmklipp från www.artportalen.se

# Artportalens flikar/funktioner

- Hem
- Rapportera
- Sök
- Listor
- (Teman)
- Media
- Hjälp
- Mina sidor

### Artportalens hjälpsidor

Här finns hjälp för dig som använder eller vill veta mer om Artportalen. Du kan bland annat hitta information om olika rapporteringsmöjligheter, utsökning av artobservationer, skyddsklassning av arter, behörighetsroller och mycket annat.

Kontaktformulär Artportalen support

Till Artportalen 岱

Till Artportalen beta 더

| Vad är Artportalen?                                  | $\checkmark$ |
|------------------------------------------------------|--------------|
| Rapportera artobservationer                          | $\checkmark$ |
| Sök och visa artobservationer                        | $\checkmark$ |
| Om fyndplatser, allmänna fågellokaler och shapefiler | $\checkmark$ |
| Känsliga arter och skyddsklassning                   | $\checkmark$ |
| För verifierare                                      | $\checkmark$ |
|                                                      |              |

### Min profil

Hemsida:

#### 💥 Anpassa dina inställningar

| * Språk:         |   | * Koordinatsystem:    |   |
|------------------|---|-----------------------|---|
| Swedish (Sweden) | ~ | RT90 2.5 gon          | ~ |
| Artnamnsspråk:   |   | Artgrupp:             |   |
| Svenska          | ~ | Alla artgrupper       | ~ |
| Tabellstorlek:   |   | Artbestämning osäker: |   |
| 25               | ~ | Visa alla             | ~ |

Välj art automatiskt vid sökning. Gäller när en art hittas direkt vid sökning.

Spara automatiskt de fyndplatser du skapar som favoriter

Inaktivera hjälptexter (visas som gula textrutor intill formulärfält)

Visa ditt personliga galleri för alla

#### Har samlingar

Spara Avbryt

Nej

### Koordinatsystem för lokalangivelse

- RT90 2.5 gon
  - Oftast använt av svenska botanister. Fungerar enbart i Sverige. Fasas ut.
- Geographic WGS84
  - Grader (decimalt): latitude och longitud. Internationellt system. Fungerar alltid. Används t ex på mobiler.
- SWEREF99
  - Det "nya" svenska systemet. Används ännu mest av myndigheter.

# Vanliga Artportalen

Dator (PC) behövs eller läsplatta/mobil – med god Internet-uppkoppling

Görs oftast hemma men kan under rätt förutsättningar också användas ute i fält

# Sök art (sökformulär)

- Välj art
- Period (tidsperiod)
- Mina observationer/mina projekt mm
- Geografi (landskap, län, kommun eller egenritad polygon)
- Fyndegenskaper (diverse parametrar, projekttillhörighet, mm)

# Sök art (presentera fynd)

- Kartor
- Detaljerad lista (eller minimerad lista)
- Exportera data (via Excel-fil)
- (Histogram)
- Artlista
- Galleri (fotogalleri)

"Visa detaljer" visar detaljerad info om fyndet.

### Rapportera art

- Via rapportformulär
- Importera via excel-fil (mer avancerat gås ej igenom här)

### Rapportera art, forts.

- Art
- Tid/datum
- Antal, ålder/stadium, mm
- Publik kommentar (här kan man skriva vad som helst av intresse)
- Biotop
- Medobservatörer

# Rapportera, forts.

### **Fyndplats**

- Lägg in koordinater eller markera i AP:s karta. Viktigt med noggrann lägesangivelse
- Foton

Foton är mycket värdefulla för att säkerställa för andra t ex myndigheter att det rör sig om rätt art.

### Granska

Publicera

### Lokalangivelse: olika koordinatsystem

#### Nedanstående positionsangivelser motsvarar samma geografiska punkt (i Malmö), men i olika enheter

• WGS84 (World Geodetic System 1984)

Internationellt gångbart (t ex Google Earth)

- 57,983330°, 12,992990° (grader)
  57° 58.999783', 12° 59,5794' (grader, minuter)
  57° 58' 59,987'', 12° 59' 34,76" (grader, minuter, sekunder)
- RT90 Rikets Nät. Lokalt för Sverige. Fasas ut.
  - 6166984 1322751
- SWEREF99 (Swedish Reference Frame 1999). Fasas in.
  - 6163386 373547

### Koordinater?!

- Säkraste sättet att registrera koordinater är via en handburen GPS. Dyrt tyvärr och är rekommendabelt bara om man rapporterar mycket.
- Mobiler (smarta sådana som iPhone och Android) innehåller GPS-er och kan vara en bra ersättning. Mobiler är ju multifunktionella och kan användas till allt möjligt. Mobilen har ju de flesta ändå med sig. Varför inte utnyttja den till max?

### GPS

Global Positioning System

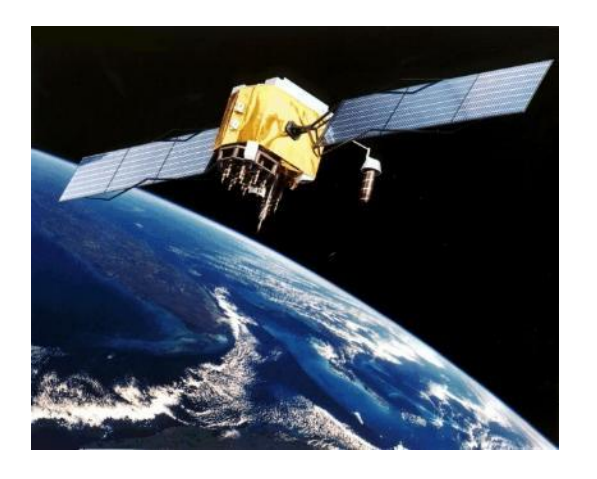

**GPS-satellit** 

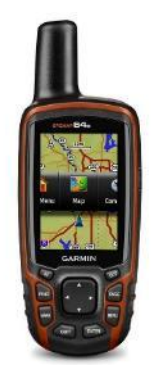

Mottagare

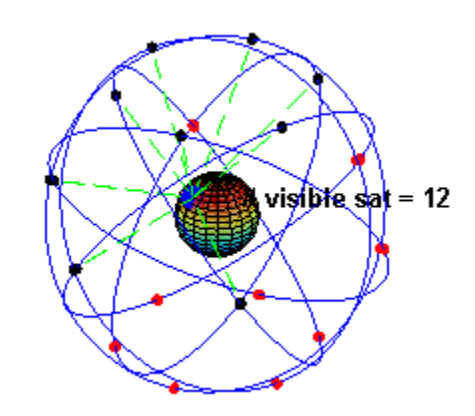

Navigering med hjälp av ett antal satelliter som sänder ut info om sin position och tid.

Tas emot av GPS-mottagare.

Används för att bestämma aktuell position, eller för navigering mot ett mål.

Ger också mycket exakt tid – atomklocka används (i satelliterna).

USA har ett system, Ryssland (Glonass), Europa (Galileo)

### Telefoner med GPS

#### iPhone och Android

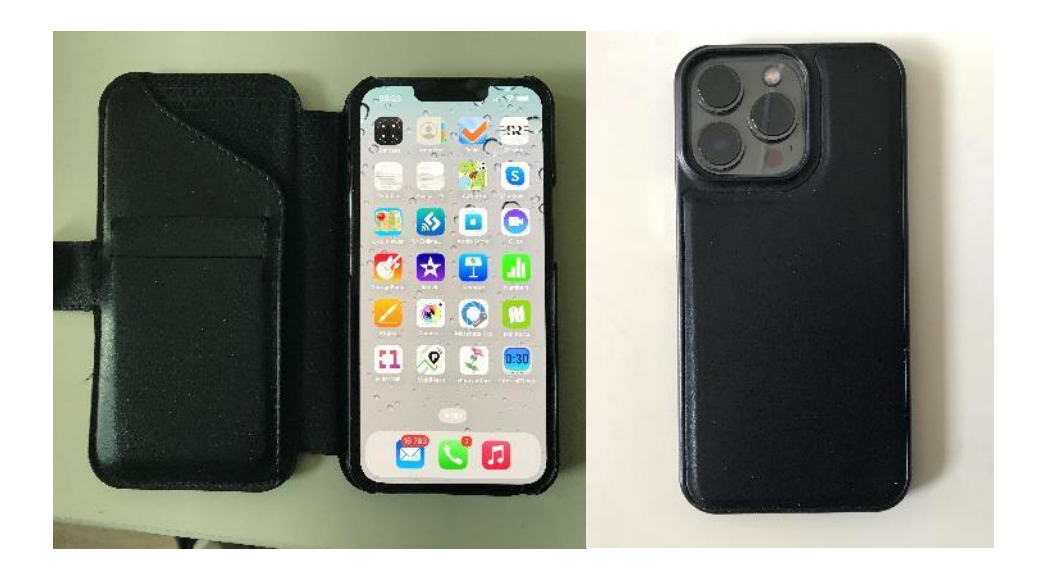

Kan kompletteras genom att ladda ner "appar".

< Sök

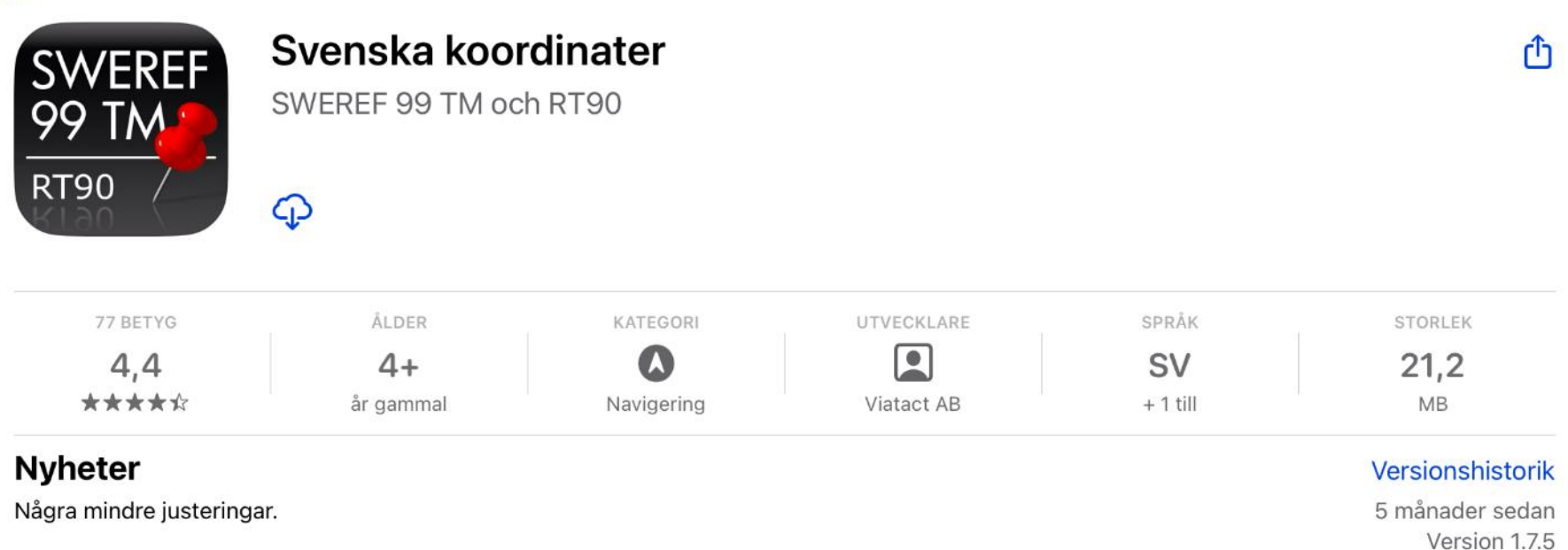

Förhandsvisning

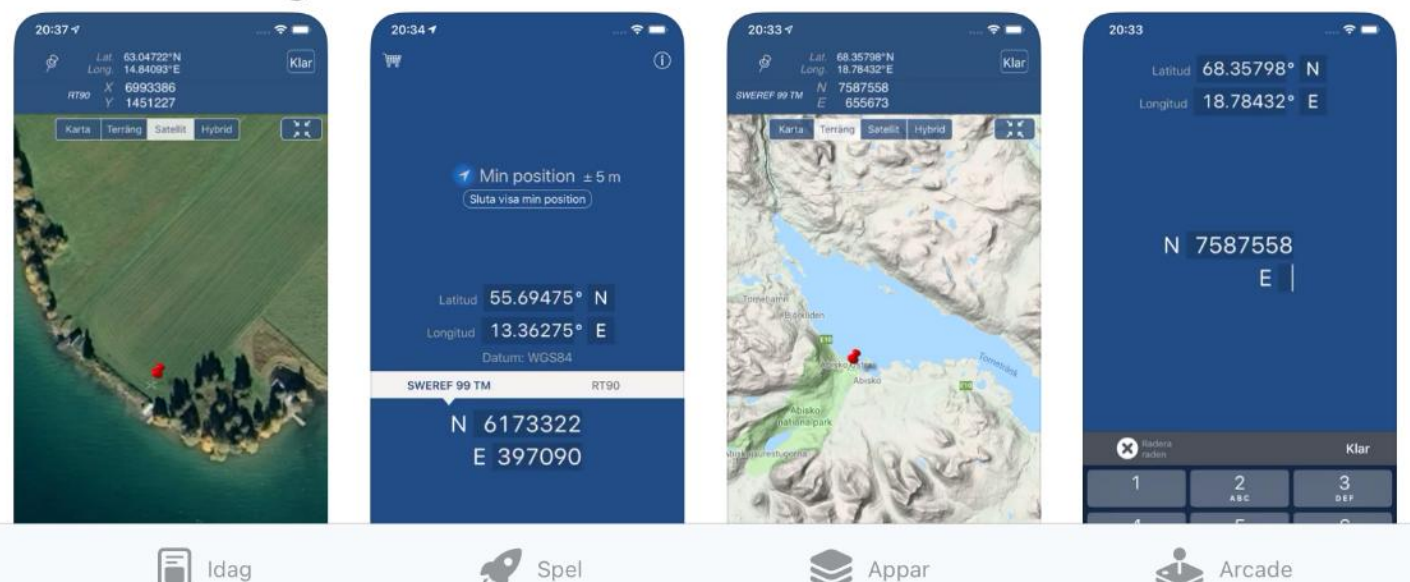

Q Sök

11:51 tors 10 apr.

Û

< Sök

| 4.0                | Topo GPS<br>Topografiska kartor | r  |
|--------------------|---------------------------------|----|
|                    | Oppna                           |    |
| 13 TN BETYG        | Óppna                           | RA |
| 13 TN BETYG<br>4,6 | Alder<br>4+                     | RA |

#### Nyheter

Lösning på ett problem med att ladda ner spanska kartor. Små andra förbättringar.

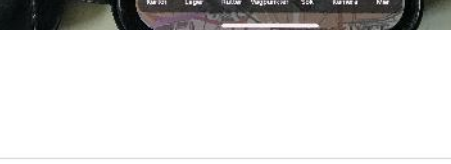

skegen

láden -

Sörentorp

Bagar

Råsunda

Solna

0

STORLEK 62,9 MB

#### Versionshistorik

1 månad sedan Version 10.2.2

#### Köp inuti app

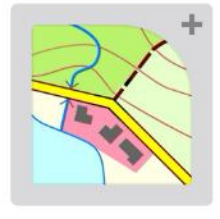

Topografisk karta Tyskland Oumbärlig för att utforska Tyskland

49,00 kr

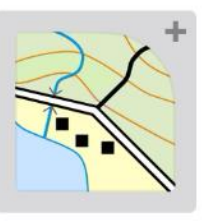

Topografisk karta Sverige

Oumbärlig för att utforska Sverige.

09:28 -

Neturoser

49,00 kr

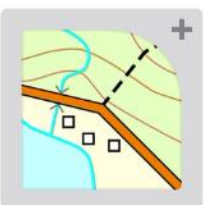

Topografisk ka

Viktig för att kunna

49,00 kr

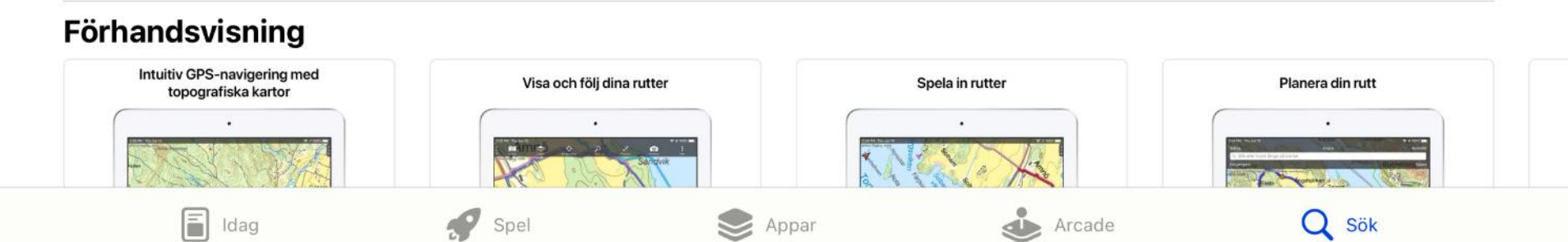

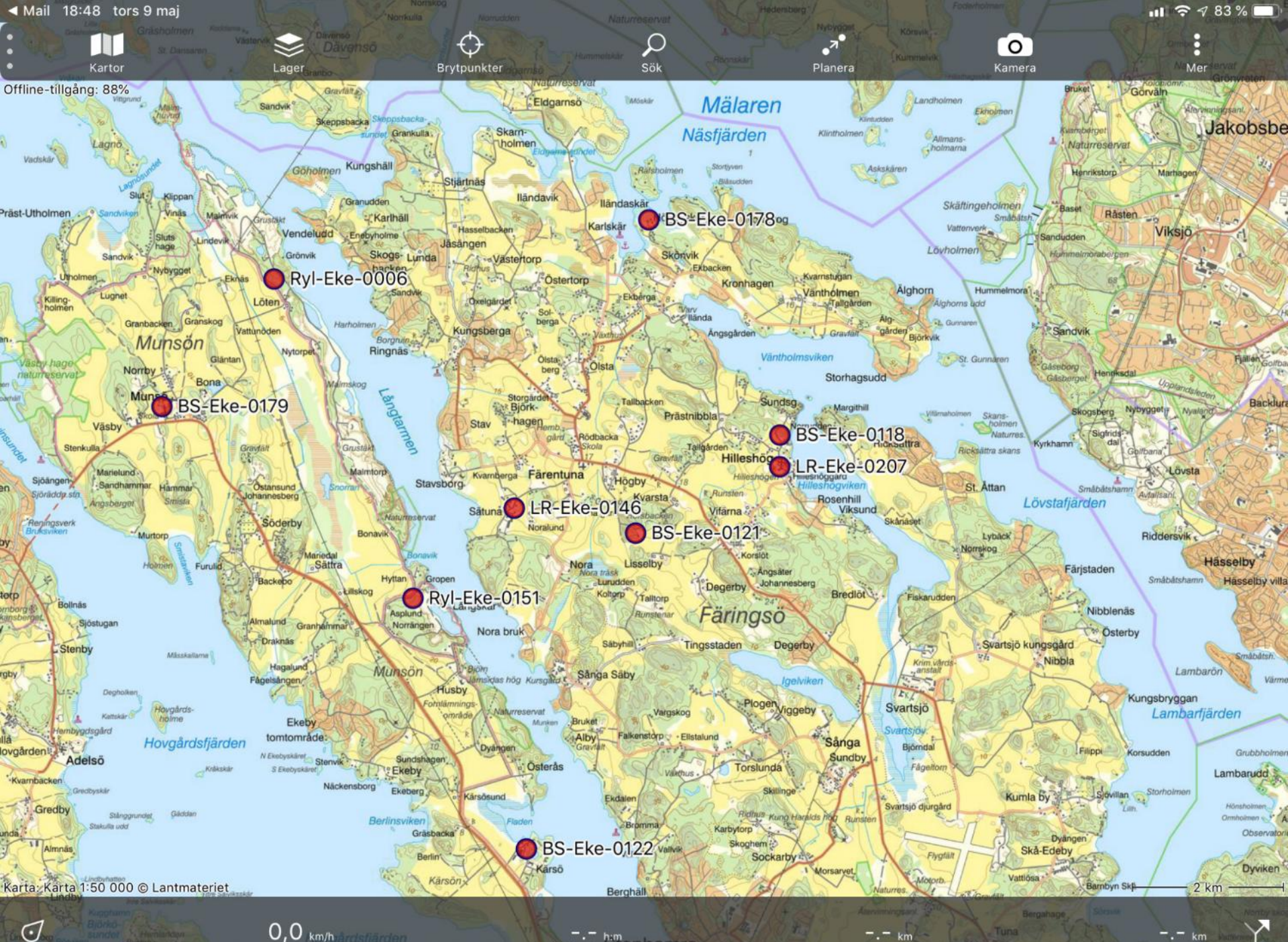

0,0 km/h årdsfjärden BS-Eke-0181

ange Stenhamra

-.- km

LR-Eke-0162

# Tips för TopoGPS-användare

- I standardinställningen finns ett lås som gör att man inte kan zooma in längre än då kartan har god upplösning.
- Låset kan tas bort genom att ändra i "Inställningar".
- Tryck på ikonen med tre prickar i en ring. Är ofta dolt i ramen.
- Scrolla ner till "Ytterligare inzoomning" och aktivera.
- Kan vara nyttigt när man ska navigera sig fram till en local.

# Mobil rapportering

- Foton som tas med en digitalkamera innehåller "metadata" dvs diverse information om tid och position då och var fotot togs, samt diverse kameraparametrar som exponeringstider, bländare, ISO-tal, mm.
- Ett fotos tid och position kan användas av Artportalen för att registrera ett fynd.
- Tips: om du vill se vad som finns i en viss bilds metadata kan du på din dator högerklicka på bildens ikon, och välja "Egenskaper". Då öppnas en popupruta. I fliken "Detaljer" finns diverse info, bl a gpsinformation (koordinater).

### Mobil rapportering, forts.

Ta foto med god positionsnoggrannhet:

- Öppna mobilens kart-app. Zooma in så att du ser punkten där du befinner dig.
- Vänta omkring en halv till en minut tills punktens läge stabiliserats (så att gps-en är stabil)
- Tag ett eller flera foton av växten (och gärna också av biotopen) med mobilen

# Om bilden inte har gpsinformation

- Det beror oftast på att det är en säkerhetsinställning som blockerar att koordinaterna registreras.
- På en iPhone t ex kan detta ändras genom att man går in i "Inställningar", väljer "Integritet och säkerhet", och Platstjänster. Scrolla ner och tryck på Kamera. Välj "När appen används". Se också till att "Exakt platsinformation" är aktiverat.

### Mobil rapportering, forts.

Rapportera enligt "Mobil rapportering" I AP beta

- Öppna Artportalen Betas "Mobil rapportering"
- Skriv in vilken art det är
- Välj under Fyndplats: "Exakt position inom fyndplats"
- Under Bilder, ladda upp bilderna från mobilens bildbibliotek (bilderna som du tog nyss)
- Klicka på "Tid & plats" nedtill på bildikonen för en av bilderna. Klicka på "Använd tid och plats".
- Då utnyttjas bildens gps-position och tid för fyndet.
- Kolla i kartan att positionen ser rätt ut. Klicka inte i kartan.
- Redigera lokalangivelsen om det behövs under "Exakt position där fyndet rapporteras".
- Ovanför bilden lägger du in Noggrannhet. 10 (m) är oftast rimligt, men är man i en skog kan 25 m vara rimligare.
- Under Egenskaper lägger man in om växten blommar mm.
- Under Övrigt finns "Publik kommentar" där man kan ge ytterligare uppgifter.
- Gå längst ner på sidan och klicka på Granska. Läs igenom.
- Välj mellan "Spara utkast" eller "Publicera". I det förra fallet läggs fyndet i Artportalens Granska-läge där man senare vid datorn kan redigera och publicera fyndet.

### Mobil rapportering, forts.

Istället för att använda en bild för att få koordinater (och tid) så går det också att klicka i kartan som visas.

Koordinaterna som syns strax nedan kartan kan vid behov justeras t ex med data från appen "Svenska koordinater". (Detta verkar dock inte fungera på mobile men på dator och läsplatta).

Det finns också en funktion där man kan ladda ner positionen direkt. <u>Detta fungerar dock dåligt och</u> <u>ger dålig precision, tyvärr. Koordinater från foton</u> <u>rekommenderas!</u>

#### ARTDATABANKEN Artfakta Sök arter, m.m... ← Dölj släktträd Rot Rike Underrike Infrarike Överfylum Fylum Underfylum Infrafylum egentliga växter > gröna växter > Streptophyta > landväxter > kärlväxter > eufyllofyter > fröväxter > blomväxter > liv > > Lycium bocktörnen Släkte Klass Ordning Familj Art Mandragora alrunesläktet tvåhjärtbladiga blomväxter > potatisordningen > potatisväxter > dårörter > dårört Melothria melotgurkssläktet > Nicandra ballongblommor

- > Nicotiana tobak
- > Nolana cymbalblommor
- > Petunia petunior
- > Physalis lyktörter
- > Physochlaina vårbolmörter
- > Salpiglossis trumpetblommor
- > Schizanthus fjärilsblomsterssläktet

✓ Scopolia dårörter

- Scopolia carniolica dårört ۰
- > Solanum skattor

> Lamiales plisterordningen

> Aquifoliales järneksordningen

> Asterales asterordningen

- > Dipsacales väddordningen
- > Apiales araliaordningen
- Trivial deciduous forest trees red list assemblage triviallövträd
- > Hardwood forest trees red list assemblage ädellövträd
- Magnoliophyta fanerogamer
- Charophyta
- Streptophyta
- Chlorarachniophyta
- . Craspedophyta
- Equisetophyta
- Ginkgophyta
- Pinophyta
- Prasinophyta
- Psilophyta

Dårört Scopolia carniolica Jacq.

Y Taxonomi **H**Information Bilder

**NA** Rödlistning

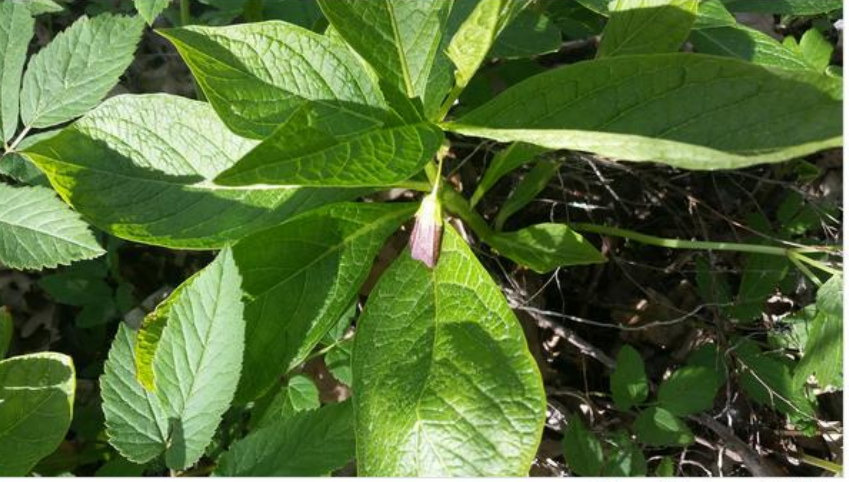

#### Landskapstyper

Urban miljö Skog

#### Biotoper

Mänskligt störd/skapad mark

#### Ekologiska grupper

NA

© Bengt Westman, Linköping

#### Svensk förekomst

Främmande art

Bofast och reproducerande Aktivt införd efter år 1800

#### Risk för invasivitet 2024

Q

Överklass

+ Mina arter

∃ Meny

Potentiellt hög risk 4A,1 PH Till Risklista 2024

#### **Rödlistning 2020**

Ej tillämplig Till rödlistebedömningen

Rapportera fynd

Växtidentifiering med Al En bra app!

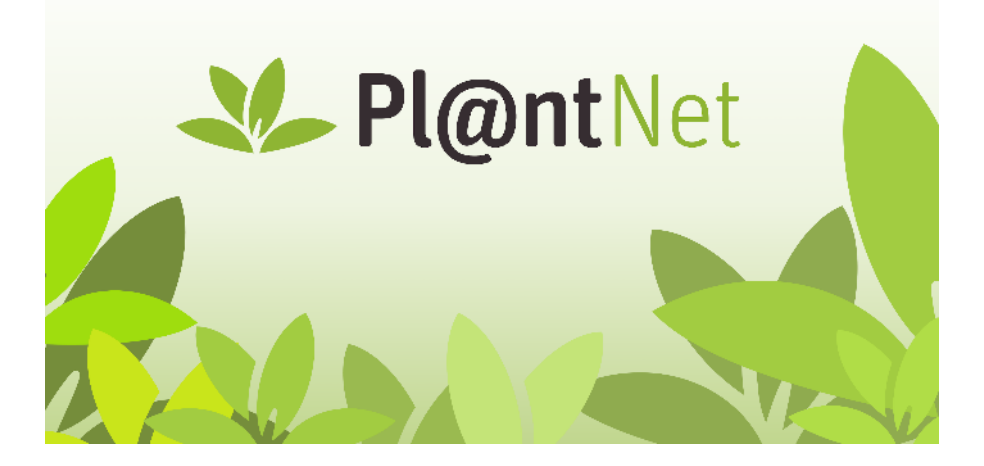

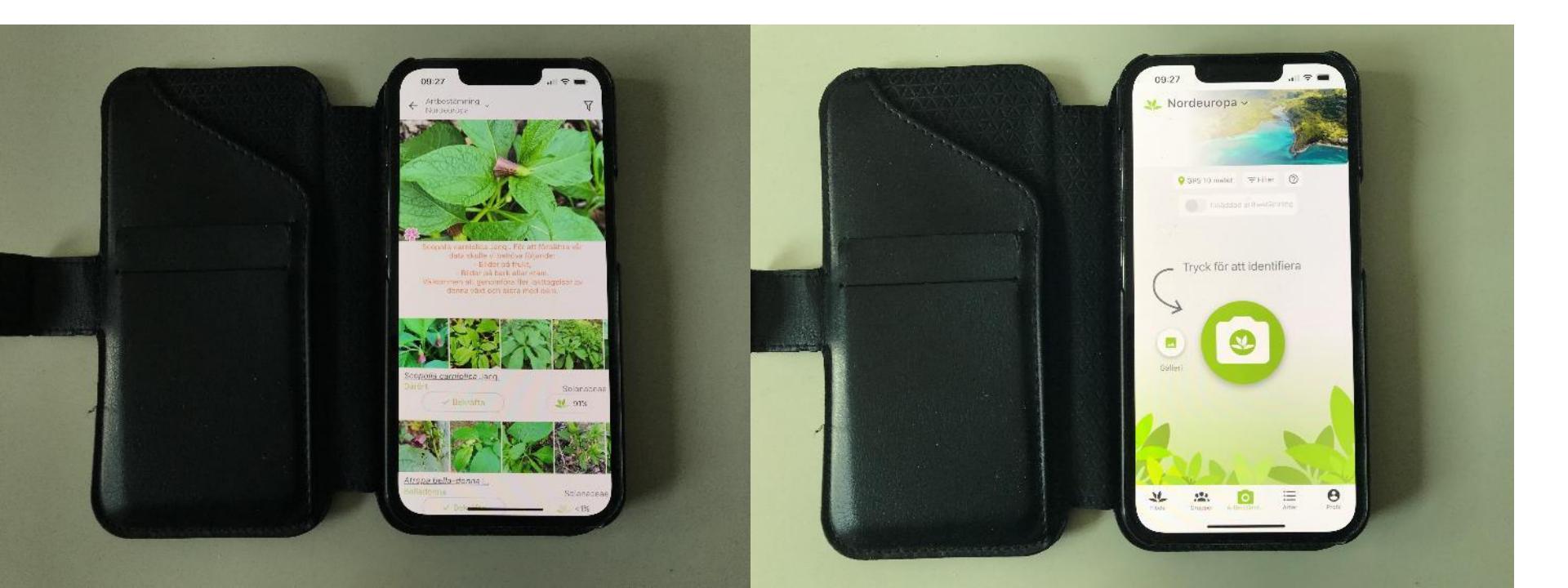

11:49 tors 10 apr.

...

< Sök

|                         | PlantNet<br>Växtidentifiering |          |            |             |                        |
|-------------------------|-------------------------------|----------|------------|-------------|------------------------|
| V                       |                               |          |            |             |                        |
|                         | Oppna                         |          |            |             |                        |
| 216 BETYG               | ÅLDER                         | KATEGORI | UTVECKLARE | SPRÅK       | STORLEK                |
| 216 BETYG<br><b>4,7</b> | ÅLDER<br>4+                   | KATEGORI | UTVECKLARE | språk<br>SV | storlek<br><b>71,2</b> |

#### Nyheter

Dive into nature with our news offline version featuring the cutting-edge 2025 identification model and enhanced genus/family explorer. We've introduced a fresh user ranking system by top percent, added new social features mer 1 vecka sedan Version 3.22.2

Versionshistorik

#### Förhandsvisning

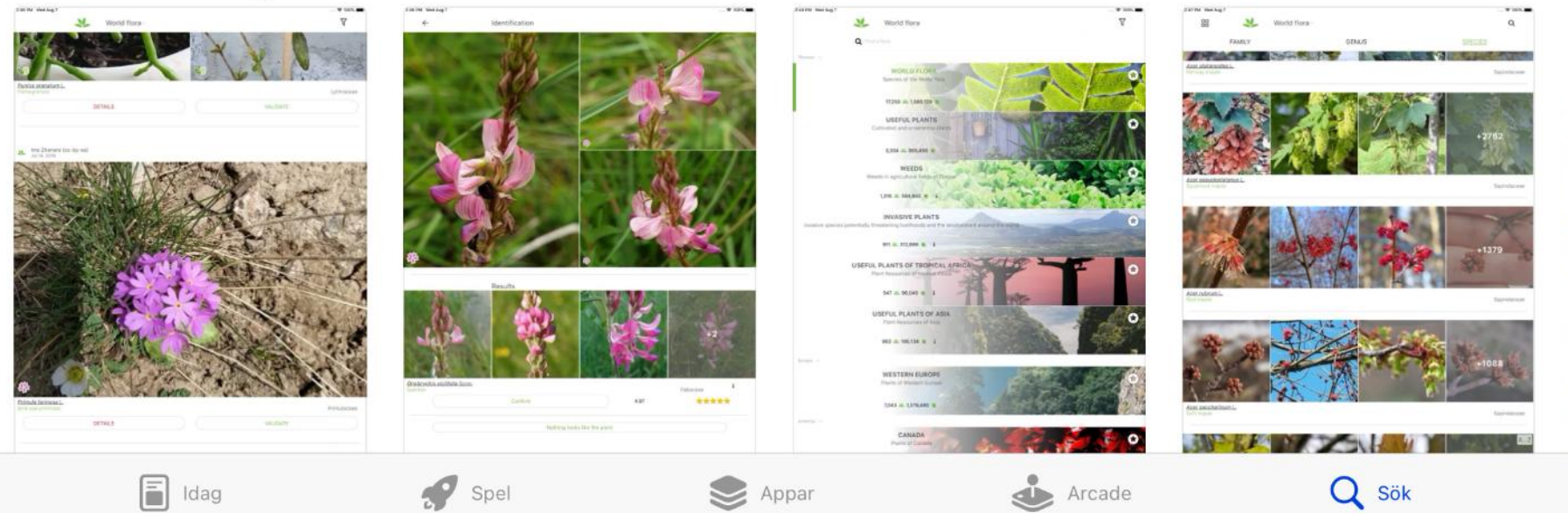

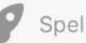

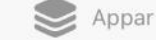

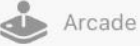

### Växtidentifiering med Al-appar

- Se resultatet som ett förslag som dock behöver granskas av användaren
- Ibland blir det helt fel så var kritisk
- Oftast bra på att identifiera arter med tydliga makroskopiska karaktärer
- Det fungerar inte alls för artkomplex med svårskiljbara arter (som t ex apomiktiska arter)

### Att känna igen en art

- Olika arter är svåra att bestämma:
  - Backsippa är enkel
  - Vissa gräs kan vara svårare
- Bra att koncentrera sig på en art i taget och lära sig den ordentligt. Dessutom att ha koll på förväxlingsarter.
- Svenska Botaniska föreningen har också tjänsterna "Botanikportalen" och "Botaniska nycklar" som kan vara till hjälp.

# Bestämningslitteratur och webtjänster

- <u>Nordens flora</u>, Mossberg o Stenberg. Bra bilder och nästan alla arter som påträffas finns avbildade och med beskrivning.
- <u>Svensk flora</u>, Krok o Almquist. Bra nycklar men har inga färgbilder men bra tecknade bilder på viktiga detaljer.
- Artfakta: <u>https://artfakta.se/</u>

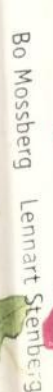

# Nordens flora

om erart sch rande

> r na ell ler eller

> > Krok-Almquist SVensk flora Fanerogamer och kärlkryptogamer

LENA JONSELL BENGT JONSELL (RED.)

Libe

306 Ramunkelväxter

Pulsatiller Padorille Fleråriga, turade, silkeshåriga, värblommande örter, med filiga: Akalade blad från basen, stjälk ogrenad, enblommig, med en bladkrans ædendre blomman, tillværd focklik, med 6 häriga hylle-finktmogenden, til slut opprån, Bioman Borana José and blad Stindare minga, med gala krappar, Norhårig, med längt, hårigt stift, sprisk av vidi och djut.

språds av vind och djur. 1 Backsippa JP rudgarav Vanlig backsippa sop, rudgarar 5–25 cm. April-mi, Ganska vanlig på oppen, torer, mager sand- eller moriannark. Gräshle-mi, Ganska vanlig på oppen, torer, mager sand- eller moriannark. Gräshle-dar. Stilk ihniga -11 kasal båd, att vecklas efter I beamingen, datafnde, med 5 UL en lang. 2-4 gjunger, småt parthikig skva. Stjäkkolat ett sländse, med Stuttan upprär vid bekomingen, blävidett-vidett-vidett-nosa, med vithrårg undel. Nor gedbrum, med ca 4 cm långr stift. Minskande, röglandsreps sop, sofandnark. Stillsynt på sydöstra: Gorland. Hällmarker, vigkanner, Stäld genom något bredare, kortare och ljusare bylleblad samt tydligt bredare bladflärar. Endemisk.

Nipsippa Lojsta Gti

ta och växande ller ndna eller. reller ror eller vka upp i rerkad jorg ter som >, liksom a etablerat

äxter i vår stematisk

nderarter

up om

gjorda efi äxtplatser. och har förande nomiska ; varieteter. ziltiga.

arbetat so Naturhist med Nor. någonsin under 25 Arbetet r Den nya har sysse

Vanilg backsipp

Gotlandssippa Ardre Gt

Bo Mossb

Väsby. H:

llustratö: hela sitt

Lennart S nu bosatt

Backsippa × fältsippa

Vickleby 0

blad av backsippa

Fältsippa

307 Ranumkelväxter 2 Fältsippa IP. pratensis 5–25 cm. April-maj. Ganska vanlig på öppen, kalkrik sand- eller grusmark. Gräsbackar, åsar, naturbetesmark, hedar, al-var, dyner, hällmark, överginna åkrar. Lik backsippa men med tär stjälk.

Nipsippa Rampele Ang

Fuktställning

11

var, dyner, namner ne ne ne statistika en en med tär stjälk och smalt klockformig, nickande, mörkviolett blomma. Hylleblad något längre än ståndarna, med tillbakabölda flikar, håriga på utsidan. Blommor

längre an statten aller vita. Blommar lite san tärigs på utsidan. Blommor sällsynt gulgröna eller vita. Blommar lite sener än backsippan. Blad 2-4 sällsynt gurgen. Stjälkbladens flikar ganska breda. Nöt med 5-6 cm långt

still. Typica 3 Nipsippa P. patents 5–20 cm. April-maj. Sälkynt på öppen, torr, sandig eller grussig mark. Kalkhälltaliskog, ängsbackar, hedar, älvnipor, äsdurt-ningar, grusslanter, vägkanter. Lik backsippa med urbredd, upprätt-något ningar, grusslanter, vägkanter i klomma Sälkhala.

ningar, grusslander, blåviolett blomma. Stjälkbladen endast flikiga till 2/3:

hos backsippa är de flikade ända till basen. Blad långskaftade, med 3 (-5) hos backsippa ar ne inkade anda un oasen. Biad längskafiade, med 3 (-5) breda flikar, utvecklas efter blomningen. **Hybrid** med fältsippa fätalig på Gotland; med mosippa mycket sällsynt i södra Finland.

Gottaniu nite vernalis 5-20 cm. April-juni, Ganska sällsynt på torr, ma-ger sand- eller grusmark. Gles motallskog, åsar, ljungrik naturbetesmark, sollegor, körvägar. Brandgynnad. Blad vintergröna, låderartade, parbladi-tiolegor, körvägar. Brandgynnad. Blad vintergröna, låderartade, parbladi-tiolegor, körvägar. Brandgynnad. Blad vintergröna, låderartade, parbladi-tiolegor.

ga, med 3-5 flikiga småblad. Stjälkblad smalt flikiga, brunvioletta. Blom-

ga, med stande eller upprått, inuti vitaktig, med skär, violett eller

hlaktig, fint hårig utsida. Nöt rödbrun, med gulhårigt, ca 4 cm långt stift.

stift. Hybrid med backsippa sällsynt.

Hybrid med backsippa ytterst sällsynt.

ITOMaccae, just

strödda, de flesta med korta, tornspetsade flikar; stenfrukt. K, KRISTTORN: blad läderartade, övervintrande; blr i knipona vit. – Bh r (åtm. förr); ibl. förvildad i sv. Sv. FS.

#### panuláceae, klockväxter

ft; blr 5-taliga; hylle översittande; ståndare 5; frukt vanl.

| t (113:1)                     | Lobelia 1    |
|-------------------------------|--------------|
| kar                           |              |
| fatlik, ei flikad till basen  |              |
|                               | Campanula 4  |
| 113:13)                       | . Legousia 5 |
| ända till basen               |              |
| rolik: blad oskaftade, smala  | Jasione 2    |
| edre blad långskaftade, breda | . Phyteuma 3 |

arknappar förenade.

BLOMSTER: blad jämnbreda, inuti 2-pipiga; stjälk ogrenad ase; krona blåvit. – Sjöar, helst med sandbotten. Sk–LyL ta )l, Gtl). HS., ES. (113:1)

åndarknappar

, BLÅMUNKAR: it). – Berg, santa, Vrm–Dlr r.

ia dortmanna; montana.

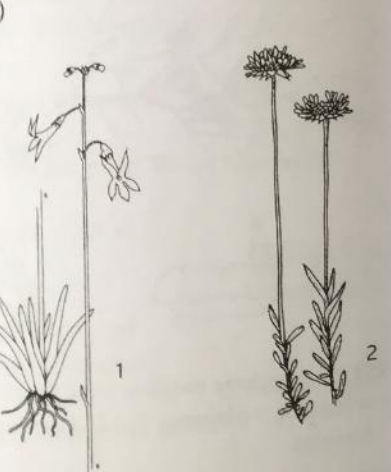

Blr i avlångt ax; ståndarknappar fria.

P. spicátum, VITRAPUNKEL: blad sågade; krona vit med grön spets (sällan ljusblå). – Parker, skuggig gräsmark. Sk, Bl, Gtl, Sm, Vg, Nrk, Srm, Upl r, vanl. tillf, FS., HS. (113:3)

2 P. nigrum, BLÅRAPUNKEL: blad naggade; krona mörkt blåviolett. – Gräsmarker, parker. Sk, Bl, Klm, Bh, Vg, Vrm, Upl, Mpd r, annars tillf. FS., HS.

#### 4 Campánula

Krona klocklik; ståndare fria; äggformig porkapsel. Mjölksaftiga örter med blå el. violett (sällan vit) krona.

Blr samlade i huvud

| <sup>2</sup> Foderflikar trubbiga (113:4); krona ljusblå, ca 15 mm | C                   |
|--------------------------------------------------------------------|---------------------|
| 2 Foderflikar spetsiga (113:5); krona mörkt violett                | C. cervicaria 1     |
| 15–20 mm                                                           | C glomorate a       |
| Blr åtskilda i klase el. kvast (el. ensamma)                       | C. giomerata 2      |
| 3 Alla blad breda, håriga                                          |                     |
| 4 Blr hängande i ensidig klase; foderflikar                        |                     |
| tillbakaböjda (113:8) C                                            | . rapunculoides 5   |
| 4 Åtm. unga blr (snett) uppåtriktade i gles,                       | I                   |
| allsidig klase, foderflikar tilltryckta-utstående                  |                     |
| 5 Foderflikar nästan kala, liksom den nästan                       |                     |
| trinda stjälken                                                    | C. latifolia 3      |
| 5 Foderflikar oftast styvhåriga, liksom den tydligt                |                     |
| kantiga stjälken                                                   | C. trachelium 4     |
| 3 Stjälkblad smala, vanl. kala                                     |                     |
| 6 Krona mycket liten (ca 1 cm lång), smal; lågväxt                 |                     |
| fjällört (113:12)                                                  | C. uniflora 10      |
| 6 Krona åtm. medellång (vanl. 1,5–3 cm)                            |                     |
| 7 Krona grunt flikig                                               |                     |
| 8 Bladkanter nedvikta; märkets flikar ej kortare                   |                     |
| än stiftet                                                         | C. persicitolia     |
| 8 Bladkanter platta; märkets flikar mycket kortare                 | a lifelia           |
| än stiftet                                                         | C. rotundiiolia     |
| 7 Krona flikad till mitten el. djupare                             | C natula            |
| 9 Blr i gles kvast                                                 | C. patura           |
| 9 Blr i klase (ofta ensidig)                                       | C. rapuncatus       |
| C 11 11 monthlike (offe                                            | st smalt); blr sma, |

C. cervicária, skogsklocka: nedre blad lansettlika (ottast smar), od energy huvud; strävhårig. – Skogsbackar, skogsbryn. Sk–Sm, Gbg–Mpdr (ej Gtl). HS. (ll3:4)